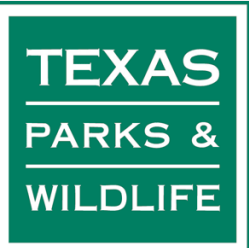

## How to Apply Online to Volunteer with Texas State Parks

Thank you for your interest in applying to volunteer with State Parks. This is a guide to the Texas Parks and Wildlife Department's online volunteer application system for individuals applying for the first time! Start by going to our <u>Online Volunteer Application</u> (www.tpwd.texas.gov/volunteer).

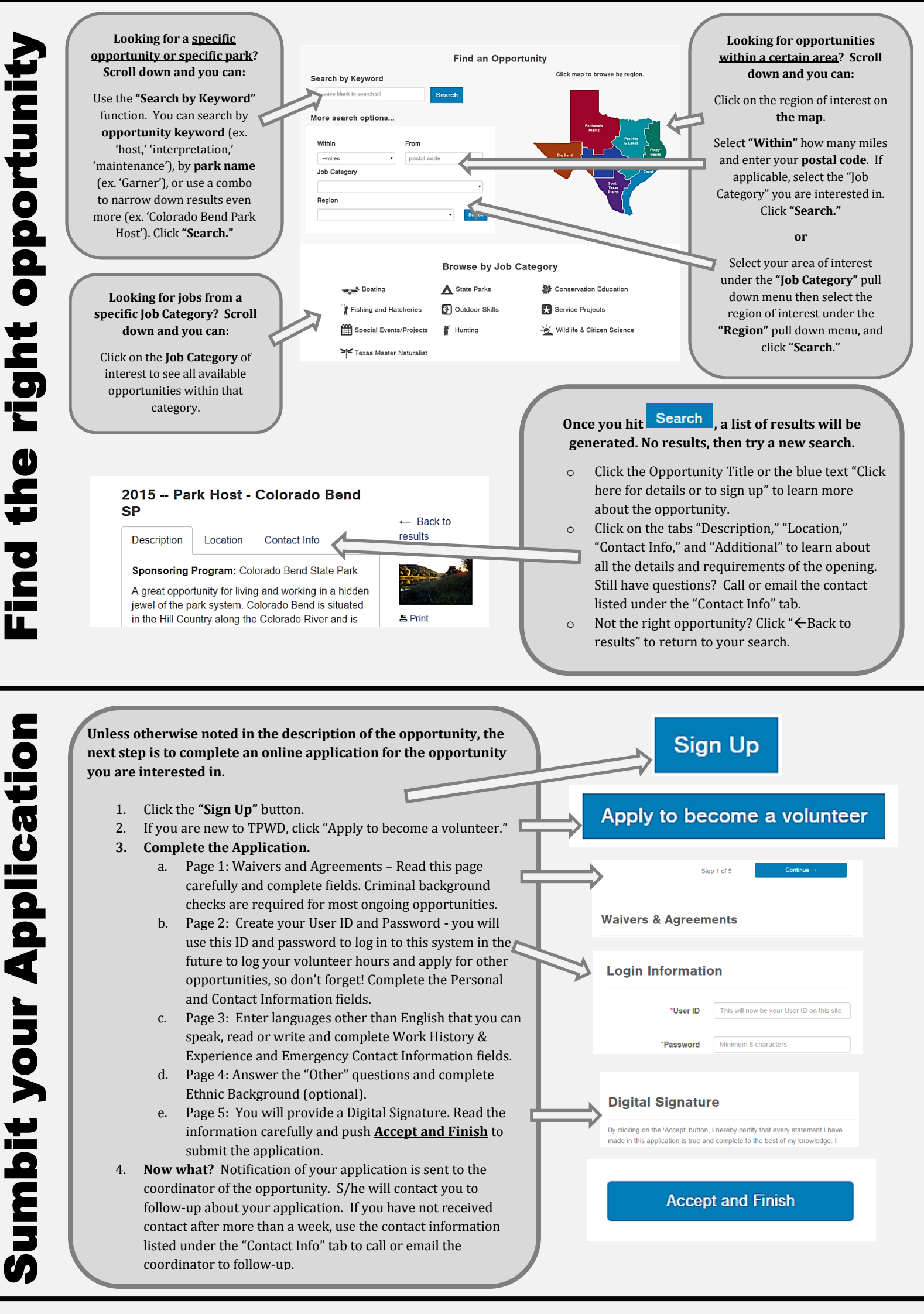

Still have questions or need assistance? Contact Audrey Muntz, State Parks Volunteer Program Manager, at <u>Audrey.Muntz@tpwd.texas.gov</u> or (512) 389-8674